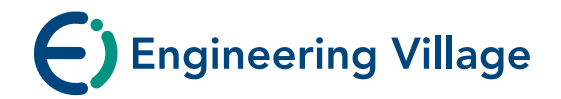

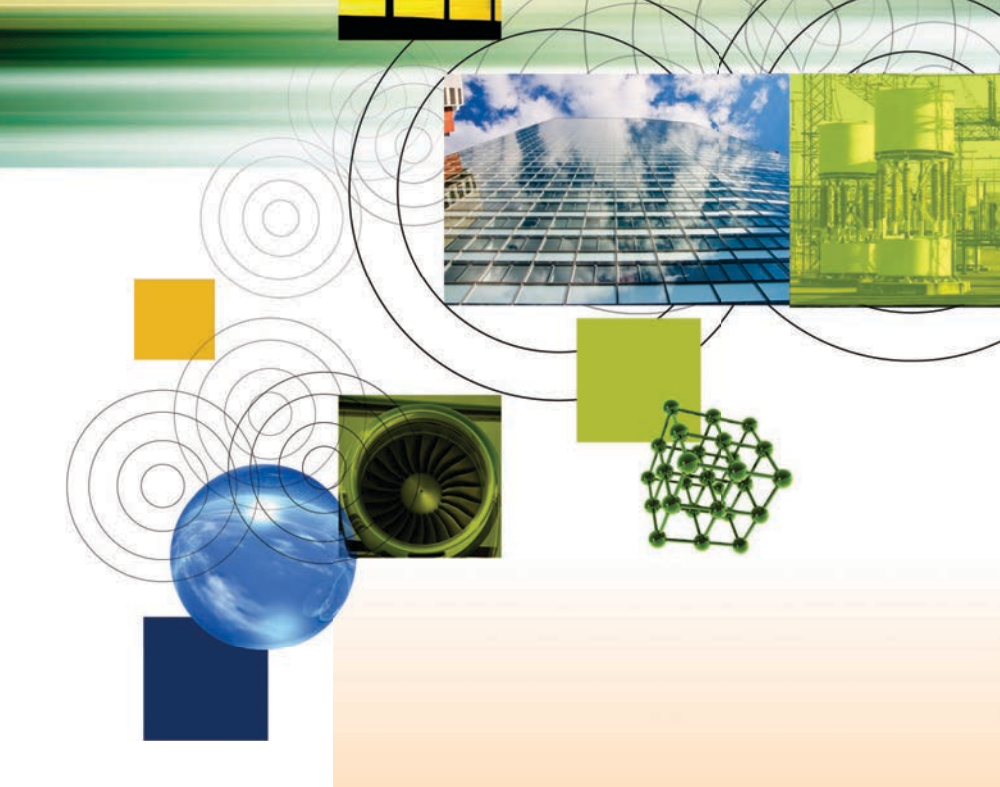

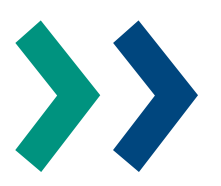

**REFERENCE GUIDE** 

www.engineeringvillage.com

Engineering Village is a powerful search platform that allows researchers to search multiple databases focused on engineering literature. Content is indexed from a range of reliable sources: scholarly journals, conference proceedings, trade publications, patents, government reports and reference books.

This user guide provides an overview of the most frequently used Engineering Village search options.

### >> Quick Search

The first page you see in Engineering Village is the 'Quick Search' page. This page is designed for quick, straightforward searches. The interface allows you to search on a variety of fields from drop-down menus.

| Quick Sea                                                                                                    | rch Expert Search Thesaurus Search eBook Se                                                                                      |
|----------------------------------------------------------------------------------------------------|----------------------------------------------------------------------------------------------------|
| DATABASE                                                                                                    | All ✔ Compendex Inspec N<br>Chimica CBNB Er<br>GEOBASE GeoRef U:<br>Referex                                                      |
| SEARCH FC                                                                                                    | In All fields in All fields in All fields                                                                                        |
|                                                                                                    | All document types<br>All treatment types<br>Discipline type not available<br>All Languages<br>(1884 ) TO 2013<br>(1 + ) Updates |
| Search histor                                                                                                   | 7 ()<br>es: e.g., (#1 AND #2) NOT #3 Search                                                                                      |
| in the second second second second second second second second second second second second second second second |                                                                                                    |

- 1. Databases: You can select one or more databases to target your search. Only the databases to which your institution subscribes will be available.
- 2. Search For: Type in key words for your search. You can use AND, OR, and NOT operators from the drop-down menu. By default, three rows are provided in which you can enter search terms. Drop-downs allow you to specify the fields in which you want to search (Author, Author affiliation, Controlled term, Source title, etc.). In addition, you can click 'Add search field' to add more rows, up to a maximum of 12.
- Limit To: Depending on the database selected, you can limit the search to certain types of documents (journal articles, proceedings), treatment types (applications), discipline type (Physics) and language.
- 4. Sort By: You can sort results according to relevance or publication year. The 'autostemming' function allows you to search for the term as entered, the root word, and other words formed with other possible suffixes. For example, if you enter the term "controllers", you get results for: controllers, control, controlling, controlled, controls. This allows you to retrieve as many relevant records as possible.

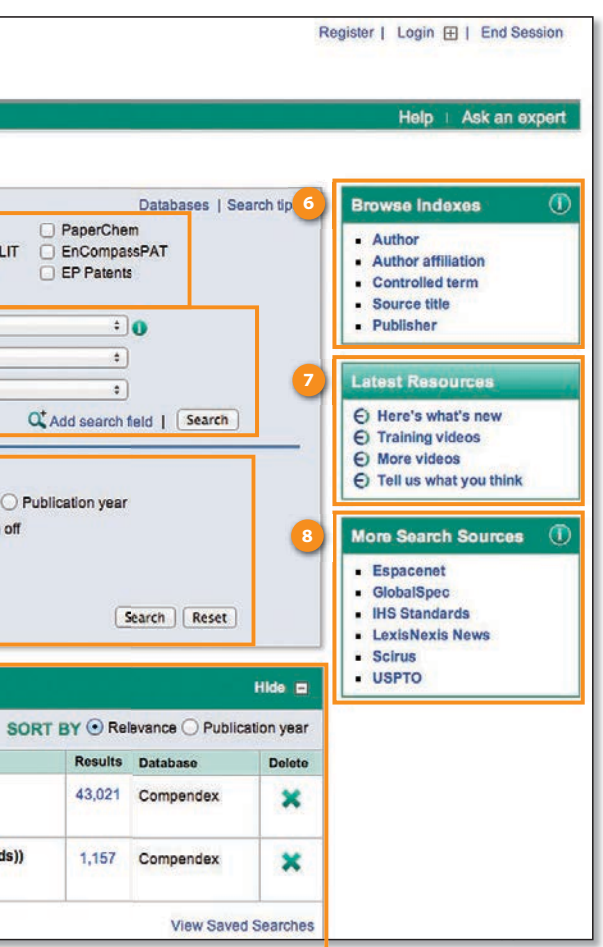

- 5. Search history: Engineering Village keeps a record of all searches conducted during your current session in the 'Search History' at the bottom of the home page. You can combine searches in order to cross-search, see the query details of each search, edit the search, set an email alert, or save the search for future use. Registration is needed to make use of this functionality.
- 6. Browse indexes: Depending on your selected database, browse indexes can be used to locate a specific author, publisher or a journal title. It allows you to search within the indexes to retrieve the most accurate terms for your search.
- **7. Latest resources:** Links to additional training materials, videos, news and feedback links.
- 8. More search sources: Links to additional engineering sources available at your institute.

# >> Search tips:

- 1. Search phrase: To search for an exact phrase, enclose terms within braces: {international space station} or quotation marks: "linear induction motors".
- 2. Truncation (wildcards): The truncation command (\*) retrieves all the words that start with the same letters as the as the truncated term, up to the point that the truncation symbol is used. For example: 'Comput\*' returns computer, computerized, computation, computational, computability, etc.
- **3. Boolean operators:** The three textboxes allow you to combine terms using the Boolean operators AND, OR, and NOT.
  - To broaden a search, or to allow for variant spellings, combine terms using OR (results contain any specified term). Example: rapid transit OR light rail OR subways seatbelts OR seat belts.

# >> Results page

Register | Login 🕀 | End Session Engineering Village Search | Selected records | Settings | Tags & Groups | Bulletins Help | Ask an exper **Quick Search** 104280 articles found in Compendex for 1884-2012: ((nanotechnology) WN All fields) 📑 New Search 📑 Edit 💾 Save Search 🔖 Create Alert 🔊 RSS feed 🞲 Search history 6 ay: 25 💠 results per page Go to page: 1 of 4172 Go | Next: Refine results Select: 1 Selected Records (0) Delete Selected Records Limit to Exclude 12 Sort by: Relevance ~ 🛛 Email | 📮 Print | 📮 Download | 📹 Save to Folder Add a term Trends in worldwide nanotechnology patent applications: 1991 to 2008 Author ۵ 🗗 🏨 Dang, Yan (Department of Management Information Systems, Eller College of Management, University of Arizona, Tucson Cingolani, Roberto (262)AZ 85721, United States); Zhang, Yulei; Fan, Li; Chen, Hsinchun; Roco, Mihail C. Source: Journal of Nanoparticle Research, v 12, n 3, p 687-706, March 2010 Mirkin, Chad A. (246) Ozbay, Ekmel (184) abase: Compendex 1 Cingolani, R. (179) Abstract | Detailed Cited by in Scopus (16) Full text Reinhoudt, David N (145) Structural requirements of low vibration buildings for nanotechnology View more Heiland, Dieter (Bergstrae 174, 44807 Bochum); Beyer, Karlheinz Source: Beton- und Stahlbetonbau, v 103, n 7, p 455-Author affiliation <u>л</u> 🗄 🖈 463, July 2008 Language: German (519) leee Database: Compendex Birck Nanotechnology Center, (356) Abstract | Detailed | Cited by in Scopus (1) | Full text **Purdue University** First-year students perceptions of the societal and ethical implications of nanotechnology Institute Of Bioengineering (349) Magana, Alejandra J. (Network for Computational Nanotechnology, School of Engineering Education, Purdue University, And Nanotechnology West Lafayette, United States); Riley, Donna Source: ASEE Annual Conference and Exposition, Conference Proceedings, Institute For Nanoscience And (246) 2010, 2010 ASEE Annual Conference and Exposition Nanotechnology, Sharif University Of Technology Database: Compendex School Of Electrical And (233) Abstract | Detailed Computer Engineering, Birck Engineering nanotechnology: The top down approach Nanotechnology Center, Pur... Hocken, R.J. (Center for Precision Metrology, University of North Carolina at Charlotte, Charlotte, NC 28223, United View more States); Fesperman, R.; Overcash, J.; Ozturk, O.; Stroup, C. Source: Key Engineering Materials, v 381-382, p 3-6, 2008 Controlled vocabulary **₩** 🗄 🌫 Database: Compendex Classification code 1 H × Abstract | Detailed Country .4 ₩ ¥ Applications of nanotechnology in medicine Document type **⊥ 🗄 🏹** Graur, Florin (Surgical Clinic III, University of Medicine and Pharmacy Iuliu Hatieganu, Croitorilor 19-21, Cluj-Napoca, Language 1 H × 400162, Romania); Pitu, Flaviu; Neagoe, Ioana; Katona, Gabriel; Diudea, Mircea Source: Academic Journal of Year ш 🖫 🌫 Manufacturing Engineering, v 8, n 4, p 36-42, 2010 Source title ш 🖽 🌫 Database: Compendex Publisher Abstract | Detailed **₼** 🖽 🌂 The Singapore nanotechnology ecosystem Run new search with selected Vedam, Hiranmayee (NanoConsulting Pte. Ltd.); Yixiang, Dong; Brama, Yesie; Liu, Lerwen Source: Nanotechnology Law facets () and Business, v 6, n 1, p 85-102, Spring 2009 Search Database: Compendex Abstract | Detailed

- To narrow the scope of a search, combine terms using AND (results contain all specified terms).
   Example: Prosthetics AND biocontrol.
- To eliminate terms from a search, use the NOT operator. A search for mining might be done as: mines or mining NOT "data mining"

### 4. Author Browse Index

Since author names may be cited in a variety of formats, use of the Author Browse Index (available for multiple databases) is highly recommended. For example, Rigby, Alan A. or Rigby, A.A. Author names are cited as they appear in the original document. Surnames appear first, usually followed by a comma and the remainder of the name as it appears in the original document.

Author names can be truncated by using an asterisk (\*) as the truncation symbol: Example Smith, A\* retrieves Smith, A., Smith A.A., Smith A.B., Smith, A. Brandon etc.

- 1. Articles found: The number of search results is displayed at the top of the page
- 2. Other Options: Start a new search, edit a search, save a search for later use, create a search alert where you will be notified by email when a new paper on this topic is published (Login required) and create a RSS feed. You can also view your search history for a session.
- 3. Refine results: After you perform an initial search, a list of facets (categories) appears in the left pane of the search results page. These facets include Database, Author, Author affiliation, Controlled vocabulary, Classification code, Country, Document type, Language, Year and Publisher. You can arrange the order of the facets by clicking and dragging to the desired location. This allows you, for example, to place the facets most often used at the top of the 'refine results' pane. Note: Your facets remain in the new order as long as you are logged in to Engineering Village.
- 4. Limit to/Exclude: Click the Limit to button so your search results include only the items you selected from the facets, or click the Exclude button so selected items from the facets are excluded from your results. Then click search at the bottom of the refine results menu.
- 5. Add a term: Use it in any of the following ways:
  - Enter a term and click **Limit** to to search within your current results for just that term.
  - Enter a term and click **Exclude** to exclude the term from your current results.
  - Enter a term, select one or more items from the **facets**, and click **Limit** to or **Exclude**.
- 6. Select: Select up to 500 records at once and view the selected record count from the search results page.

- 7. Click 'Selected Records' to view the records you have selected. The selected records page appears, where you can view your records in the format you specified (Citation, Abstract or Detailed records). You can view this page anytime by clicking on the 'selected records' tab in the top navigation bar.
- Managing Results: On the results page, you can select one or multiple results to perform the following actions: Email, Print, Download (export to bibliographic management tool such as EndNote or RefWorks), Save to Folder.

### Tips for downloading EV content:

You can download records in RIS, RefWorks, BibTex, or ASCII text format. (RIS is compatible with EndNote, ProCite, and Reference Manager). You must have one of these products installed on your computer in order to import records to that utility:

- Select document records you want to download.
- Click Download above the search results. The Download Selected Records window appears.
- Select a format in which you want the documents to be downloaded.
- Click Download.
- 9. Abstract/Detailed: View the abstract and detailed abstract page
- 10. Cited-by in Scopus: The Cited by count appears in search results near each Compendex and Inspec article that contains one or more citations within the abstract and indexing database Scopus\*. The citedby information is also available on the abstract page in the 'Tools in Scopus' menu.
- **11.** Full Text: A full text button will be displayed in the results, provided your institution carries an electronic subscription to the item.
- Sort-by: Results can be sorted by Date (by Oldest or Newest), Relevance, Author (A-Z and Z-A), Source (A-Z and Z-A), or Publisher (A-Z and Z-A).

# >> Abstract and Detailed records

- The Abstract page provides many types of information about a document, including author affiliation(s), main headings in the document, uncontrolled terms, and classification codes.
- 2. The **Detailed page** provides additional information such as ISSN and country of publication.
- 3. Various operations are possible for processing this paper: Download the full text article (if available at your institute), Blog this (Displays the URL of this article for blogging), E-mail, Print, Download the Bibliographic information, Save Abstract to Your Personal Folder (Login required).
- 4. Tools in Scopus: The 'Tools in Scopus' box contains: Cited by and Author details. Two of the latest articles citing this article will be displayed. Subscribers to Scopus can click-through to Scopus to see the full articles. Non-subscribers to Scopus can view all articles on the Scopus Preview page with limited functionality. From 'Tools in Scopus' there are three options:
  - View a Scopus citation directly from search results
  - View a Scopus citation via the Abstract and Detailed view
  - View author details

The cited-by link will only appear if the document has been cited by other documents in Scopus. The 'author details' links will consistently appear for each of the author names in the abstract.

| Search   Selected records   Settings   Tags & Groups   Bulletins                                                                                                    | Hetp   Ask an exp                                                                                                    |
|----------------------------------------------------------------------------------------------------|----------------------------------------------------------------------------------------------------|
| New Search   ] View search history   Back to results   1 of 115856 Next >                                                                                                    |                                                                                                    |
| Full text   🗮 Blog This   🎽 Email   🚢 Print   Ų Download   🛋 Save to Folder                                                                                                    | Tools in Scopus 🕕                                                                                                    |
| Abstract Detailed 2                                                                                                    | Author details: View Author Details in Scopus.                                                                                                 |
| Record 1 from Compendex, Inspec, NTIS, PaperChem, Chimica, CBNB, EnCompassLIT, EnCom<br>GEOBASE, GeoRef, US Patents, EP Patents & Referex for: ((nanotechnology) WN KY), 1785-201                                                                                                    | AssPAT, Forsati, R.<br>Valipour Ebrahimi, S.                                                                                                   |
| Check record to add to Selected Records                                                                                                    | Navi, K. View All Author                                                                                                    |
| <ol> <li>Implementation of all-optical reversible logic gate based on holog<br/>laser induced grating using azo-dye doped polymers</li> </ol>                                                                                                    | Iraphic Learn more about Scopus                                                                                                    |
| Forsati, Rana <sup>1</sup> ; Valipour Ebrahimi, Sara <sup>1</sup> ; Navi, Keivan <sup>1</sup> 🐸; Mohajerani, Ezeddin <sup>2</sup> ; Jashn                                                                                                    | az, Hossein <sup>2</sup> Add a tag 0                                                                                                    |
| Source: Optics and Laser Technology, v 45, n 1, p 565-570, February 2013; ISSN: 00303 10.1016/j.optiastec.2012.05.031; Publisher: Elsevier Ltd                                                                                                    | 992; DOI: Public ÷                                                                                                    |
| Author affiliations:                                                                                                    |                                                                                                    |
| <sup>1</sup> Faculty of Electrical and Computer Engineering, Shahid Beheshti University, G.C., Tehra                                                                                                    | n, Iran                                                                                                    |
| <sup>2</sup> Laser and Plasma Research Institute, Shahid Beheshti University, G.C., Tehran, Iran                                                                                                    | ■ ubinuu.ua                                                                                                    |
| Abstract:                                                                                                    |                                                                                                    |
| Increasing demand for power reduction in computer systems has led to new trends in com<br>computer design including reversible computing. Its main aim is to eliminate power dissipa<br>elements but can have some other advantages such as data security and error prevention<br>interesting properties of reversible computing, implementing computing devices with rever<br>is the only way to make the reversible computing a reality. In recent years, reversible logic<br>out to be a promising computing paradigm having application in CMOS, nanotechnology,<br>computing and optical computing. In this paper, we propose and realize a novel implement<br>Toffoli gate in all-optical domain. We have explained its principle of operations and descrit<br>experimental implementation. The all-optical reversible gate presented in this paper will bu<br>different applications such as arithmetic and logical operations in the domain of reversible<br>commuting. (PLO2 Elsevier LH (15) ref). | utations and<br>tion in logical<br>Because of<br>tible manner<br>nas turned<br>quantum<br>ation o"<br>ed an actual<br>useful in<br>logic-based |

# >> Expert Search

Expert Search provides power and flexibility by incorporating advanced Boolean logic and including more search options than Quick Search. A single search box is provided in Expert Search.

To perform an Expert Search, select one or more databases you would like to search. Then construct your search using Boolean operators from the 'Search Codes' overview at the bottom of the page.

To execute a search within a specific field, use the "within" command, WN, and a field code. Field codes for each database appear in the **Search Codes** section at the bottom of the Expert Search tab. Connect your search terms using the operators (**AND**, **OR**, or **NOT**).

**Example:** "overload" wn AB or (seatbelt\* or (seat belt\*)) wn TI

AB= Abstract, TI= Title

| Engin                                                                                                    | eering Village                                                                                                    |                                                                                                    |                                                                                                    | Register   Login 🕀   End Sess                                                                                                    |
|----------------------------------------------------------------------------------------------------|----------------------------------------------------------------------------------------------------|----------------------------------------------------------------------------------------------------|----------------------------------------------------------------------------------------------------|----------------------------------------------------------------------------------------------------|
| arch   Select                                                                                                    | ed records   Settings                                                                                                    | Tags & Groups                                                                                                    | Bulletins                                                                                                    |                                                                                                    |
| Quick Search                                                                                                    | Expert Search                                                                                                    | Thesaurus Search                                                                                                    | eBook Search                                                                                                    |                                                                                                    |
|                                                                                                    |                                                                                                    |                                                                                                    |                                                                                                    | Databases   Search tins                                                                                                    |
| DATABASE                                                                                                    | <ul> <li>All</li></ul>                                                                                                    | <ul> <li>✓ Inspec</li> <li>✓ CBNB</li> <li>✓ GeoRef</li> </ul>                                                                   | <ul> <li>✓ NTIS</li> <li>✓ EnCompassLIT</li> <li>✓ US Patents</li> </ul>                                                                                                    | <ul> <li>✓ PaperChem</li> <li>✓ EnCompassPAT</li> <li>✓ EP Patents</li> </ul>                                                                                                    |
| SEARCH FOR                                                                                                    | 2                                                                                                    |                                                                                                    |                                                                                                    | 0                                                                                                    |
|                                                                                                    |                                                                                                    |                                                                                                    |                                                                                                    |                                                                                                    |
|                                                                                                    |                                                                                                    |                                                                                                    |                                                                                                    |                                                                                                    |
|                                                                                                    |                                                                                                    |                                                                                                    |                                                                                                    | Search                                                                                                    |
|                                                                                                    |                                                                                                    |                                                                                                    | 💿 Relevance 🛛 🔾 P                                                                                                    | Publication year                                                                                                    |
|                                                                                                    | ◯ <u>1</u> ‡ Updates                                                                                                    |                                                                                                    | Autostemming off                                                                                                    | Courth Decot                                                                                                    |
| SEARCH COL<br>c = Compendex,<br>g = GEOBASE, f                                                                                                    | DES ()<br>i = Inspec, n = NTIS, pc = Par<br>= GeoRef, u = US Patents, e =                                                                                                    | verChem, cm = Chimic<br>EP Patents, pa = Ref                                                                                     | Autostemming off<br>ca, cb = CBNB, el = EnComp<br>erex                                                                                                    | Search Reset                                                                                                    |
| SEARCH COL<br>c = Compendex,<br>g = GEOBASE, f<br>Field                                                                                                    | DES ()<br>i = Inspec, n = NTIS, pc = Par<br>= GeoRef, u = US Patents, e =                                                                                                    | erChem, cm = Chimic<br>EP Patents, pa = Ref<br><u>Code</u>                                                                       | Autostemming off<br>ca, cb = CBNB, el = EnComp<br>erex<br><u>Field</u>                                                                                                    | Search Reset                                                                                                    |
| SEARCH COE<br>c = Compendex,<br>g = GEOBASE, f<br>Field<br>Abstract (c, i, n, f                                                                                                    | ○ 1 ÷ Updates ○ ES ① i = Inspec, n = NTIS, pc = Paper = GeoRef, u = US Patents, e = 1000, cm, cb, el, ep, g, f, u, e) > pc, cm, cb, el, ep, g, f, u, e)                                                                                                    | verChem, cm = Chimic<br>EP Patents, pa = Ref<br><u>Code</u><br>AB                                                                | Autostemming off<br>ca, cb = CBNB, el = EnComp<br>erex<br>Field<br>Major term as a product (el,<br>Major term as a product (el,                                                                                                    | Search Reset                                                                                                    |
| SEARCH COE<br>c = Compendex,<br>g = GEOBASE, f<br>Field<br>Abstract (c, i, n, j<br>Accession numb<br>Affiliation/Ase inor                                                                                                    | DES ()<br>i = Inspec, n = NTIS, pc = Pap<br>= GeoRef, u = US Patents, e =<br>bc, cm, cb, el, ep, g, f, u, e)<br>er (c, i, n, pc, el, ep, g, f)<br>e (c, in pc, cm, ec, m, et u, e)                                                                                                    | erChem, cm = Chimic<br>EP Patents, pa = Ref<br><u>Code</u><br>AB<br>AN<br>AF                                                     | Autostemming off<br>ca, cb = CBNB, el = EnComp<br>erex<br>Field<br>Major term as a product (el,<br>Major term with no role (el)                                                                                                    | Search Reset<br>eassLIT, ep = EnCompassPAT,<br>ep) CVMP<br>ep) CVMP                                                                                                    |
| SEARCH COL<br>c = Compendex,<br>g = GEOBASE, f<br>Field<br>Abstract (c, i, n, p<br>Accession number<br>Affiliation/Assigne                                                                                                    | ↓ ↓ Updates DES ↓ i = Inspec, n = NTIS, pc = Pape = GeoRef, u = US Patents, e = Dc, cm, cb, el, ep, g, f, u, e) er (c, i, n, pc, el, ep, g, f) e (c, i, n, pc, cm, el, ep, g, f, u, e) crm ch el a f u e)                                                                                                    | erChem, cm = Chimic<br>EP Patents, pa = Ref<br>AB<br>AN<br>AF<br>AL                                                              | Autostemming off<br>ca, cb = CBNB, el = EnComp<br>erex<br>Field<br>Major term as a product (el,<br>Major term with no role (el,<br>Major term with no role (el,                                                                                                    | Search Reset<br>AassLIT, ep = EnCompassPAT,<br>ep) CVMP<br>ep) CVMA<br>ep) CVMN<br>M                                                                                                    |
| SEARCH COL<br>c = Compendex,<br>g = GEOBASE, f<br>Field<br>Abstract (c, i, n, J<br>Accession numb<br>Affiliation/Assigne<br>All fields (c, i, n, p                                                                                                    | ↓ ↓ Updates DES ● i = Inspec, n = NTIS, pc = Paper = GeoRef, u = US Patents, e = Doc, cm, cb, el, ep, g, f, u, el, ep, g, f) = (c, in, pc, cm, el, ep, g, f) = (c, cm, cb, el, g, f, u, e) = (c, cm, cb, el, g, f, u, e) = (c, ch, f, g, g, g, g, g, g, g, g, g, g, g, g, g, | erChem, cm = Chimic<br>EP Patents, pa = Ref<br><u>Code</u><br>AB<br>AN<br>AF<br>ALL<br>AL                                        | Autostemming off<br>ca, cb = CBNB, el = EnComp<br>erex<br>Field<br>Major term as a product (el,<br>Major term with no role (el,<br>Material identity number (i)<br>Monitoria assert (ch)                                                                                                    | Search Reset                                                                                                    |
| SEARCH COE<br>c = Compendex,<br>g = GEOBASE, f<br>Field<br>Abstract (c, i, n, p<br>Accession numb<br>Affiliation/Assigne<br>All fields (c, i, n, p<br>Astronomical inde                                                                                                    | ↓ ↓ Updates DES ↓ i = Inspec, n = NTIS, pc = Paper = GeoRef, u = US Patents, e = 1000, cm, cb, el, ep, g, f, u, el, er, g, f) e(c, i, n, pc, cm, el, ep, g, f, u, el, ec, cm, cb, el, g, f, u, el, exing (i) c, i, n, pc, el, ep, g, f, u, el, exing (i) c, i, n, pc, el, ep, g, f, u, el, exing (i) c, i, n, pc, el, ep, g, f, u, el, exing (i) c, i, n, pc, el, ep, g, f, u, el, exing (i) c, i, n, pc, el, ep, g, f, u, el, exing (i)                                                                                                    | erChem, cm = Chimic<br>EP Patents, pa = Ref<br>AB<br>AN<br>AF<br>ALL<br>AI                                                       | Autostemming off<br>ca, cb = CBNB, el = EnComp<br>erex<br>Field<br>Major term as a product (el,<br>Major term with no role (el,<br>Material identity number (i)<br>Monitoring agency (n)                                                                                                    | Search Reset                                                                                                    |
| SEARCH COI<br>c = Compendex,<br>g = GEOBASE, f<br>Field<br>Abstract (c, i, n, p<br>Accession number<br>All fields (c, i, n, p<br>Astronomical inde<br>Author/Inventor (<br>Ausilability (c, c)                                                                                                    | ↓ ↓ Updates DES ● i = Inspec, n = NTIS, pc = Paper = GeoRef, u = US Patents, e = bc, cm, cb, el, ep, g, f, u, e) er (c, i, n, pc, el, ep, g, f) e (c, i, n, pc, el, ep, g, f, u, e) xing (i) c, in, pc, el, ep, g, f, u, e, pa) b (c, in, pc, el, ep, g, f, u, e)                                                                                                    | erChem, cm = Chimic<br>EP Patents, pa = Ref<br>AB<br>AN<br>AF<br>ALL<br>AI<br>AU                                                 | Autostemming off<br>ca, cb = CBNB, el = EnComp<br>erex<br>Field<br>Major term as a product (el,<br>Major term with no role (el,<br>Material identity number (i)<br>Monitoring agency (n)<br>Notes (n)                                                                                                    | Search Reset<br>DassLIT, ep = EnCompassPAT,<br>ep) CVMP<br>ep) CVMA<br>ep) CVMA<br>MI<br>AG<br>NT<br>NI                                                                                                    |
| SEARCH COI<br>c = Compendex,<br>g = GEOBASE, f<br><u>Field</u><br>Abstract (c, i, n, f<br>Accession numb<br>Affiliation/Assigne<br>All fields (c, i, n, p<br>Astronomical ind<br>Author/Inventor (<br>Availability (n, cb<br>CAS recitive                                                                                                    | ↓ ↓ Updates DES ↓ i = Inspec, n = NTIS, pc = Pag = GeoRef, u = US Patents, e = bc, cm, cb, el, ep, g, f, u, e) er (c, i, n, pc, el, ep, g, f) te (c, in, pc, el, ep, g, f, u, e) exing (i) c, in, pc, el, ep, g, f, u, e, pa) f) ter (cm, cb, el, ep, g, f, u, e)                                                                                                    | erChem, cm = Chimic<br>EP Patents, pa = Ref<br>AB<br>AN<br>AF<br>ALL<br>AI<br>AU<br>AV<br>CP                                     | Autostemming off<br>ca, cb = CBNB, el = EnComp<br>erex<br>Field<br>Major term as a product (el,<br>Major term with no role (el, (<br>Material identity number (i)<br>Monitoring agency (n)<br>Notes (n)<br>Numerical indexing (i)<br>Original class filter er term                                                                                                    | Search Reset                                                                                                    |
| SEARCH COI<br>c = Compendex,<br>g = GEOBASE, f<br>Field<br>Abstract (c, i, n, j<br>Accession numb<br>Affiliation/Assigne<br>All fields (c, i, n, p<br>Astronomical inde<br>Author/Inventor (<br>Availability (n, cb,<br>CAS registry nun<br>Chemis Accession                                                                                 | Updates          1       +       Updates         0ES       0         i = Inspec, n = NTIS, pc = Par         = GeoRef, u = US Patents, e =         pc, cm, cb, el, ep, g, f, u, e)         er (c, i, n, pc, el, ep, g, f)         e (c, in, pc, cm, el, ep, g, f, u, e)         exing (i)         c, in, pc, el, ep, g, f, u, e)         exing (i)         f)         hber (cm, cb, el, ep)         me (ch)                                                                                                    | erChem, cm = Chimic<br>EP Patents, pa = Ref<br>AB<br>AN<br>AF<br>ALL<br>AI<br>AU<br>AV<br>CR                                     | Autostemming off<br>ca, cb = CBNB, el = EnComp<br>erex<br>Field<br>Major term as a product (el,<br>Major term with no role (el,<br>Major term with no role (el,<br>Material identity number (i)<br>Monitoring agency (n)<br>Notes (n)<br>Numerical indexing (i)<br>Original classification code<br>Datate configntion acceler                                                                                                    | Search Reset                                                                                                    |
| SEARCH COI<br>c = Compendex,<br>g = GEOBASE, f<br>Field<br>Abstract (c, i, n, f<br>Accession numb<br>Affiliation/Assigne<br>All fields (c, i, n, p<br>Astronomical inde<br>Author/Inventor (<br>Availability (n, cb,<br>CAS registry num<br>Chemical Acrony                                                                                  | ↓ ↓ Updates DES ● i = Inspec, n = NTIS, pc = Paper = GeoRef, u = US Patents, e = bc, cm, cb, el, ep, g, f, u, e) er (c, i, n, pc, el, ep, g, f) te (c, i, n, pc, el, ep, g, f, u, e) exing (i) c, in, pc, el, ep, g, f, u, e, pa) f) ber (cm, cb, el, ep) ms (cb)                                                                                                    | erChem, cm = Chimic<br>EP Patents, pa = Ref<br>AB<br>AN<br>AF<br>ALL<br>AI<br>AU<br>AV<br>CR<br>CR<br>CR<br>CE                   | Autostemming off<br>ca, cb = CBNB, el = EnComp<br>erex<br>Field<br>Major term as a product (el,<br>Major term with no role (el, of<br>Material identity number (i)<br>Monitoring agency (n)<br>Notes (n)<br>Numerical indexing (i)<br>Original classification code<br>Patent application county (i)                                                                                                    | Search Reset<br>DassLIT, ep = EnCompassPAT,<br>(ep) CVMP<br>(ep) CVMA<br>(b) CVMN<br>MI<br>AG<br>NT<br>NI<br>(i) OC<br>(i) OC<br>(i) PCO<br>(i) PCO<br>(i) PCO<br>(i) PCO<br>(i) PCO<br>(ii) PCO<br>(ii) PCO<br>(iii) PCO<br>(iii |
| SEARCH COI<br>c = Compendex,<br>g = GEOBASE, f<br>Field<br>Abstract (c, i, n, p<br>Accession numb<br>Affiliation/Assigne<br>All fields (c, i, n, p<br>Astronomical inde<br>Author/Inventor (<br>Availability (n, cb<br>CAS registry num<br>Chemical Acrony<br>Chemical Acrony                                                                | ↓ ↓ Updates DES ↓ i = Inspec, n = NTIS, pc = Pap = GeoRef, u = US Patents, e = bc, cm, cb, el, ep, g, f, u, e) er (c, i, n, pc, el, ep, g, f) e (c, in, pc, cm, el, ep, g, f, u, e) xxing (i) c, in, pc, el, ep, g, f, u, e, pa) f) hber (cm, cb, el, ep) ms (cb) g (i)                                                                                                    | erChem, cm = Chimic<br>EP Patents, pa = Ref<br>AB<br>AN<br>AF<br>ALL<br>AI<br>AU<br>AV<br>CR<br>CR<br>CC<br>CL                   | Autostemming off<br>ca, cb = CBNB, el = EnComp<br>erex<br>Field<br>Major term as a product (el,<br>Major term with no role (el, c)<br>Material identity number (i)<br>Monitoring agency (n)<br>Notes (n)<br>Numerical indexing (i)<br>Original classification code<br>Patent application date (c, n)<br>Potent conflication date (c, n)                                                                                              | Search     Reset       bassLIT, ep = EnCompassPAT,       (ep)       (cVMP)       (ep)       (cVMA)       (m)       (m)       (m)       (i)       (ii)       (iii)       (iii)       (iiii)       (iiii)       (iiiii)       (iiiii)       (iiiiiiiiiiiiiiiiiiiiiiiiiiiiiiiiiiii                                                                                                    |
| SEARCH COI<br>c = Compendex,<br>g = GEOBASE, f<br>Field<br>Abstract (c, i, n, f<br>Accession numb<br>Affiliation/Assigne<br>All fields (c, i, n, p<br>Astronomical inde<br>Author/Inventor (<br>Availability (n, cb,<br>CAS registry num<br>Chemical Acrony<br>Chemical indexin<br>Chemical indexin                                          | ↓ 1 ÷ Updates DES ① i = Inspec, n = NTIS, pc = Pap<br>= GeoRef, u = US Patents, e = bc, cm, cb, el, ep, g, f, u, e) er (c, i, n, pc, el, ep, g, f) te (c, in, pc, cm, el, ep, g, f, u, e) exing (i) c, in, pc, el, ep, g, f, u, e, pa) f) tber (cm, cb, el, ep) ms (cb) g (i) to (a, in pc, el, ep, a)                                                                                                    | erChem, cm = Chimic<br>EP Patents, pa = Ref<br>AB<br>AN<br>AF<br>ALL<br>AI<br>AU<br>AV<br>CR<br>CE<br>CI<br>CI<br>CM             | Autostemming off<br>ca, cb = CBNB, el = EnComp<br>erex<br>Field<br>Major term as a product (el,<br>Major term with no role (el, (<br>Material identity number (i)<br>Monitoring agency (n)<br>Notes (n)<br>Numerical indexing (i)<br>Original classification code<br>Patent application date (c, n)<br>Patent application number (i)<br>Patent application number (i)                                                                | Search         Reset           bassLIT, ep = EnCompassPAT,           ep)         CVMP           .ep)         CVMA           .ep)         CVMA           .ep)         CVMA           .ep)         CVMA           .ep)         CVMA           .ep)         CVMA           .ep)         CVMA           .ep)         CVMA           .ep)         CVMA           .ep, 0         PCO           .pc, ep, u, e)         PA           .ep, u, e)         PAM                                                                                                    |
| SEARCH COI<br>c = Compendex,<br>g = GEOBASE, f<br>Field<br>Abstract (c, i, n, f<br>Accession numb<br>Affiliation/Assigne<br>All fields (c, i, n, p<br>Astronomical inde<br>Author/Inventor (<br>Availability (n, cb<br>CAS registry num<br>Chemical Acrony<br>Chemical indexin<br>Chemicals (cb)<br>Classification coo                       | ↓ 1 ÷ Updates DES ● i = Inspec, n = NTIS, pc = Paper = GeoRef, u = US Patents, e = bc, cm, cb, el, ep, g, f, u, e) er (c, i, n, pc, el, ep, g, f) ee (c, i, n, pc, el, ep, g, f, u, e) exing (i) c, i, n, pc, el, ep, g, f, u, e, pa) f) ber (cm, cb, el, ep) ms (cb) g (i) le (c, i, cm, el, ep, g, f) ec, cm, cb, el, ep, g, f) ec, cm, cb, el, ep, g, f, u, e, pa) f) f) <p< td=""><td>erChem, cm = Chimic<br/>EP Patents, pa = Ref<br/>AB<br/>AN<br/>AF<br/>ALL<br/>AI<br/>AU<br/>AV<br/>CR<br/>CE<br/>CI<br/>CI<br/>CM<br/>CL</td><td>Autostemming off<br/>ca, cb = CBNB, el = EnComp<br/>erex<br/>Field<br/>Major term as a product (el,<br/>Major term with no role (el, el<br/>Major term with no role (el, el<br/>Material identity number (i)<br/>Monitoring agency (n)<br/>Numerical indexing (i)<br/>Original classification code<br/>Patent application number (c, n<br/>Patent application number (c, n<br/>Patent application number (u, e)</td><td>Search Reset</td></p<>                                                                                                    | erChem, cm = Chimic<br>EP Patents, pa = Ref<br>AB<br>AN<br>AF<br>ALL<br>AI<br>AU<br>AV<br>CR<br>CE<br>CI<br>CI<br>CM<br>CL       | Autostemming off<br>ca, cb = CBNB, el = EnComp<br>erex<br>Field<br>Major term as a product (el,<br>Major term with no role (el, el<br>Major term with no role (el, el<br>Material identity number (i)<br>Monitoring agency (n)<br>Numerical indexing (i)<br>Original classification code<br>Patent application number (c, n<br>Patent application number (c, n<br>Patent application number (u, e)                                   | Search Reset                                                                                                    |
| SEARCH COI<br>c = Compendex,<br>g = GEOBASE, f<br>Field<br>Abstract (c, i, n, p<br>Accession numbr<br>Affiliation/Assigne<br>All fields (c, i, n, p<br>Astronomical index<br>Author/Inventor (<br>Availability (n, cb<br>CAS registry num<br>Chemical Acrony<br>Chemical indexin<br>Chemicals (cb)<br>Classification coo<br>CODEN (c, i, pc, | ↓ ↓ Updates DES ↓ i = Inspec, n = NTIS, pc = Pap = GeoRef, u = US Patents, e = bc, cm, cb, el, ep, g, f, u, e) er (c, i, n, pc, el, ep, g, f) e (c, i, n, pc, el, ep, g, f, u, e) xxing (i) c, in, pc, el, ep, g, f, u, e, pa) f) ber (cm, cb, el, ep, g, f, u, e, pa) f) ber (cm, cb, el, ep, g, f, u, e, pa) f) ber (cm, cb, el, ep, g, f, u, e, pa) f) ber (cm, cb, el, ep, g, f, u, e, pa) f) de (c, i, cm, el, ep, g, f) cm, cb, f)                                                                                                    | erChem, cm = Chimic<br>EP Patents, pa = Ref<br>AB<br>AN<br>AF<br>ALL<br>AI<br>AU<br>AV<br>CR<br>CE<br>CI<br>CR<br>CC<br>CL<br>CN | Autostemming off<br>Autostemming off<br>Autostemming off<br>Autostemming off<br>Autostemming as a reagent (el,<br>Major term as a reagent (el,<br>Major term with no role (el, of<br>Material identity number (i)<br>Monitoring agency (n)<br>Numerical indexing (i)<br>Original classification code<br>Patent application date (c, n<br>Patent application number (c)<br>Patent autority code (ep, u<br>Patent autority code (ep, u | Search         Reset           wassLIT, ep = EnCompassPAT,           (ep)         CVMP           (ep)         CVMA           (f)         CVMN           MI         AG           NT         NI           (i)         OC           (p, u, e)         PA           (p, u, e)         PA           (i)         PCO           (i)         OC           (i)         OC           (i)         OC           (i)         PCO           (i)         PA           (i)         PA           (i)         PA           (i)         PA           (i)         PA                                                                                                    |

Example: space stations wn CV and diodes wn AB

**CV**= Controlled Vocabulary

## >> Thesaurus Search

The thesauri on Engineering Village comprise the controlled vocabulary used to index articles in the Compendex, Inspec, GEOBASE or GeoRef databases. Controlled vocabulary is used to standardize the way the articles are indexed, enabling consistent and precise search and retrieval. Each thesaurus is organized hierarchically, with words and synonyms arranged in relation to each other, whether as broader, narrower, equivalent, or related concepts.

When you are using the **Thesaurus Search**, only the database(s) to which your institution subscribes is/are displayed. Only one database can be searched at a time when in Thesaurus Search.

### The Thesaurus search function helps you to:

- Identify controlled vocabulary terms
- Find synonyms and related terms

 Improve your search strategy with suggested and narrower terms

### To perform a thesaurus search:

- 1. On the Thesaurus Search page, select the database you would like to search.
- 3. Click either Search, Exact Term or Browse, then click submit.

2. Type a term in the search box.

The window now shows you the matching terms found for the search term 'diode'. You can now do a new precise search, selecting one or more of these thesaurus terms. When you click the check box of a term, it appears in the Search Box in the lower portion of the page. Click on search and you will get search results for this term.

You can even make your search more precise by using the Thesaurus controlled vocabulary. Click a term to view its thesaurus entry, which will yield additional related, broader, and narrower terms.

Example: search on 'diode' will give back terms including the term 'logic circuits':

|                                     |                     |                                          | Regist          | er   Login 🕀   End Session |
|-------------------------------------|---------------------|------------------------------------------|-----------------|----------------------------|
| C) Engineering Villag               | je                  |                                          |                 |                            |
| Search   Selected records   Setting | gs   Tags & Groups  | Bulletins                                |                 |                            |
|                                     |                     |                                          | -               |                            |
| Quick Search Expert Search          | nesaurus Search     | eBook Search                             |                 |                            |
|                                     |                     |                                          |                 | Databases   Search tips    |
| DATABASE   Ompendex                 | O Inspec            | GeoRef                                   | ⊖ GEOBASE       |                            |
| SEARCH FOR diode                    |                     |                                          |                 | 0                          |
| 3 Search 🔾 Exact                    | Term 🔘 Browse       |                                          |                 | Submit                     |
| SEARCH                              |                     |                                          |                 |                            |
| 20 matching terms found for: diode  |                     |                                          |                 |                            |
| Term                                | Ter                 | m<br>de legie eizewite                   |                 |                            |
| Amplifiers (electronic)             |                     | de logic circuits<br>de transistor logic | circuits        |                            |
| Amplifiers, Diode*                  | 🗍 Dio               | des                                      |                 |                            |
| Diode amplifiers                    | Ele                 | ctron tubes, Diode                       | *               |                            |
| Diode lasers                        |                     | ic circuits                              |                 |                            |
|                                     |                     |                                          | Go to page      | e: 1 of 2 Go   Next >      |
|                                     | SEARCH BOX          |                                          | COMBINE SEARCH  | H WITH ()                  |
| All document types \$               |                     |                                          | 🔿 AND 💽 OR      |                            |
| All treatment types \$              |                     |                                          | SORT BY O       |                            |
| All languages  \$                   |                     |                                          | Relevance     P | Publication year           |
| ● 1884 ≑ TO 201: ‡                  |                     |                                          |                 |                            |
| ◯ 1 ‡ Updates                       |                     |                                          | ſ               | Search Reset               |
|                                     | Remove selected ter | ms                                       |                 |                            |

### Click on a term and you will now get to see the following thesaurus terms:

• Exact term (in this case 'logical circuits'). Use the checkbox to select to term. Click the icon in to find more term information such as classification code.

| Engineering Vill                                                                                                    | ade                                                                                                    | Register   Login 🕀   End Sessi                                                                                                    |
|----------------------------------------------------------------------------------------------------|----------------------------------------------------------------------------------------------------|----------------------------------------------------------------------------------------------------|
|                                                                                                    | -9°                                                                                                    |                                                                                                    |
| arch   Selected records   Set                                                                                                    | tings   Tags & Groups                                                                                                    | Bulletins                                                                                                    |
| Quick Search Expert Search                                                                                                    | Thesaurus Search                                                                                                    | eBook Search                                                                                                    |
| DATABASE       O Compendex                                                                                                    | O Inspec                                                                                                    | GeoRef O GEOBASE                                                                                                    |
| SEARCH FOR diode                                                                                                    |                                                                                                    | 0                                                                                                    |
| Search O Ex     EXACT TERM     diode >> Logic circuits                                                                                                    | act Term 🔘 Browse                                                                                                    | Submit                                                                                                    |
| Logic circuits                                                                                                    |                                                                                                    |                                                                                                    |
| Broader Terms Define the second second secon | Related Terms Adders Carry logic Computer circuits Digital circuits Flip flop circuits Logic design Logic devices Logic gates Majority logic Reconfigurable hardware Probabilistic logics Shift registers Switching theory Switching circuits Threshold logic Trigger circuits | Narrower Term Combinatorial circuits Diode logic circuits Field programmable gate arrays (FPGA) Emitter coupled logic circuits Integrated injection logic circuits NAND circuits Sequential circuits Transistor transistor logic circuits |
|                                                                                                    | SEARCH BOX                                                                                                    | COMBINE SEARCH WITH                                                                                                    |
| All document types \$                                                                                                    | Computer circuits<br>Diode logic circuits                                                                                                    |                                                                                                    |
| All treatment types \$                                                                                                    |                                                                                                    | SORT BY                                                                                                    |
| All languages     ≠       ● 1884 ÷     TO     201: ÷                                                                                                    |                                                                                                    | Relevance      Publication year                                                                                                    |
| ○ 1 ‡ Updates                                                                                                    | Remove selected term                                                                                                    | ns Search Reset                                                                                                    |

If you wish to do a comprehensive search on a subject, it may be beneficial to explore all likely paths, using one or more of these terms. Click the check box of a term, click on search again and you will get new, precise search results based on this controlled vocabulary term.

- Broader Terms
- Related Terms
- Narrower Terms

## **>>** Register and create your personal account

Registration gives you greater control over your searches in Engineering Village. With a personal account, you can save records and searches and receive weekly email alerts. Email alerts are sent after the weekly database update so that the alert contains any new records matching your saved query.

Click 'Register' at the top of the page. You will receive a notification that your account has been created, including a username.

The information you enter is stored in your profile. To edit your profile, click 'Settings' in the top navigation to get to see your profile.

| DEngineering Village<br>arch   Selected records   Settings   Tags & Gro<br>egister<br>obtain your FREE personal account, please complete the for<br>cords, and create email alerts.    | Username:<br>Password:<br>Forgot your | Login password?          | Register<br>Not Regist<br>Registrat<br>and easy | Login [<br>ered?<br>ion is free<br>1 | I End Ses      |
|----------------------------------------------------------------------------------------------------|---------------------------------------|--------------------------|-------------------------------------------------|--------------------------------------|----------------|
| Family name:                                                                                                    | •                                     |                          |                                                 |                                      | Privacy policy |
| Email and password Enter a password between 6 and 16 characters. Email address: Password: Confirm password:                                                                            | ·<br>·                                |                          |                                                 |                                      |                |
| <ul> <li>Yes. Please send me information about Engineering V<br/>The information I have provided here is confidential an</li> <li>I agree to the Registered User Agreement.</li> </ul> | fillage or relati<br>nd it will not b | ed product<br>e released | s from time t<br>to a third pa                  | o time.<br>rty.                      |                |

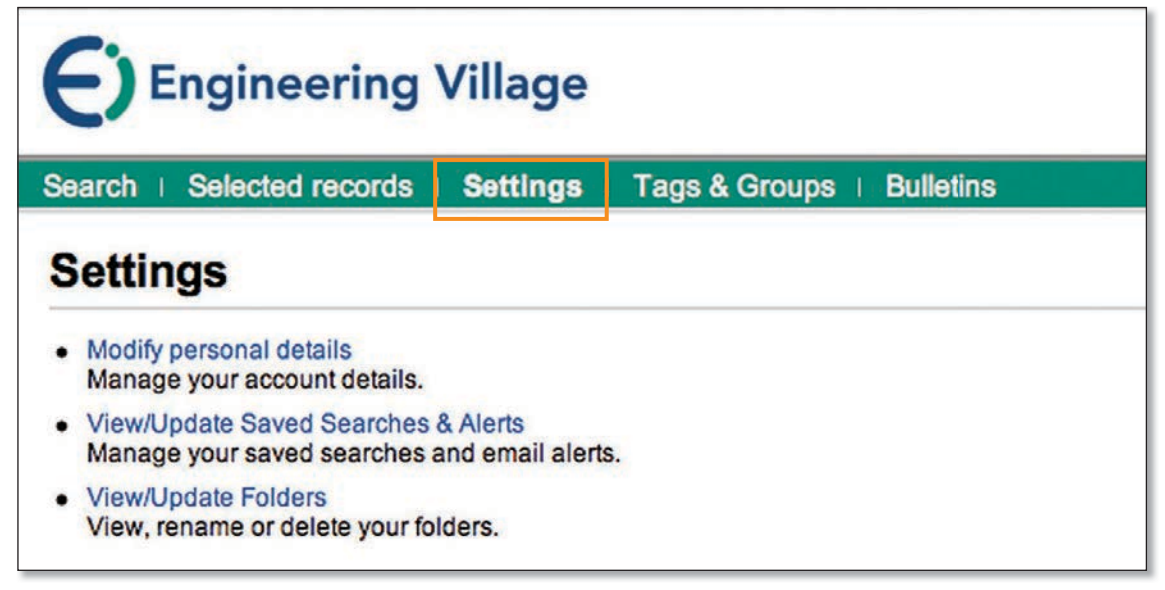

You now have the option to modify personal details, change your password and update saved searches.

### View/update saved searches & alerts

You can add a save search from the Engineering Village results page. To delete an individual search, click Delete in the row of the saved search. To delete all saved searches, click 'Delete All' at the bottom of the 'My Saved Searches' box.

You can easily create an email alert from the results page and later delete this alert or multiple alerts you created previously.

### View/update folders

Click on the folder. You now have the options to remove a record from the folder. Click 'Remove All' to remove all records from the folder. You can email, print, or download records from the folders, as desired. Each folder can contain up to 50 records.

|   | nanotechnology | Q View<br>Folder | E Rename<br>Folder | X Delete<br>Folder |
|---|----------------|------------------|--------------------|--------------------|
| • | electrical     | Q View           | E Rename           | X Delete           |
|   | engineering    | Folder           | Folder             | Folder             |

### >> Help

Throughout Engineering Village, online Help is available for the various tasks you may perform. On the navigation bar, click 'Help' for instructions or information related to the page you are viewing.

Small icons near functions also provide helpful information when you click them. This Help functionality is contextsensitive and will always show the most relevant Help tips first.

You can find additional sources on www.ei.org and on the Elsevier Training Desk: www.trainingdesk.elsevier.com.

# >> Databases available on Engineering Village

#### Compendex

Compendex is the most authoritative database of abstracted and indexed literature in engineering and the applied physical sciences. Abstracts of articles covering 190 engineering disciplines are indexed using the Engineering Index (Ei)Thesaurus. Compendex covers peerreviewed journals and many conference proceedings, including proceedings from leading engineering societies and publishers. Compendex covers publications from 1970 onwards.

### **Engineering Index (Ei) Backfile**

The Engineering Index Backfile provides a comprehensive, historical view of engineering developments and innovations from 1884-1969. 1.7 million records have been digitized from the original Engineering Index print indexes. The combined searching capability of Compendex and the Ei Backfile offers the most comprehensive resource for engineering available anywhere and span a period of over 128 years.

### **Inspec & Inspec Archive**

Inspec is an abstracting and indexing database for physics, electrical engineering, electronics, computer science, mechanical, production and manufacturing information, produced by the Institution of Engineering and Technology (IET). Records are indexed according to the Inspec Thesaurus. Inspec covers publications from 1969 onwards; Inspec archive covers publications from 1898 to 1968.

### GEOBASE

GEOBASE is a multidisciplinary database of indexed research literature on the earth sciences and other subject areas like ecology, geology and environmental sciences. The database covers thousands of peer-reviewed journals, trade publications and book series. Records are indexed according to the GEOBASE Thesaurus.

#### GeoRef

GeoRef, published by the American Geosciences Institute (AGI), contains abstract records from geoscience journals, books, maps and conference papers. Records are indexed according to the GeoRef Thesaurus.

### **EnCompassLIT & PAT**

EnCompassLIT & EnCompassPAT are the premiere sources for scientific literature and patent abstracts covering the downstream petroleum, petrochemical, and natural gas industries. Abstracts are indexed according to the EnCompass Thesaurus.

### **Chimica & CBNB**

Chemical Business NewsBase (CBNB) covers corporate financial and business news, R&D developments, economic trends, and legislative changes. Chimica contains literature abstracts from the influential international chemistry journals.

### Referex

Is the fully searchable engineering reference database of e-books from Elsevier and other publishers. Users can find targeted information including engineering handbooks, professional references, how-to, and practice guides.

### PaperChem

PaperChem is one of the pulp and paper industry's most important resources for news and information. It covers targeted literature and reports in 15 subject areas.

The National Technical information Service (NTIS) This database is the premier source of unclassified reports from over 240 US and international government agencies.

### For a detailed description of each of these products visit www.ei.org/products

To find out more, please visit the www.ei.org info site or contact customer support at eicustomersupport@elsevier.com

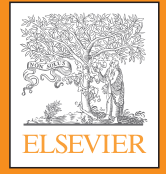

www.engineeringvillage.com USA: +1 800 221 1044 - China: +86 1085 2087 65- For non-US: +1 314 447 8070 (#2)